# 使用 Outlook 收發 nycu 帳號郵件設定教學 (透過 IMAP 協定)

## 步驟 1:在 Gmail 中設定 IMAP

 連線至 gmail 登入頁面(<u>https://accounts.google.com/ServiceLogin/signinchooser?service=mail</u>), 以 nycu 帳號(username@nycu.edu.tw)登入 Gmail 後點選右上方 [齒輪圖示] >>選擇 [查看所 有設定]

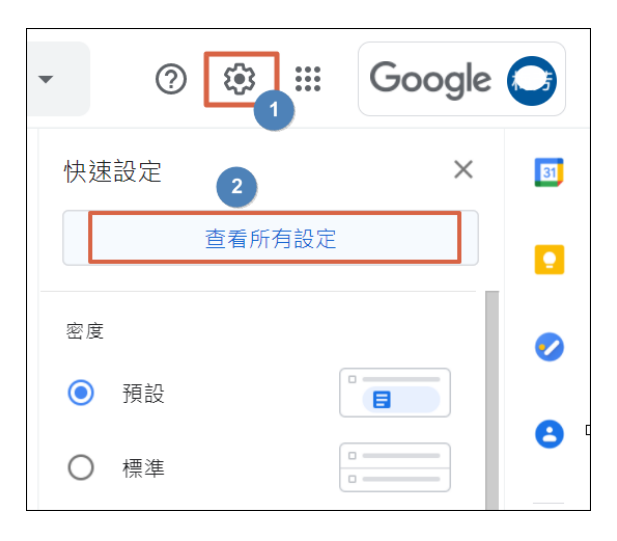

2. 點按 [轉寄和 POP/IMAP] 標籤=>勾選 [啟用 IMAP]=>儲存變更

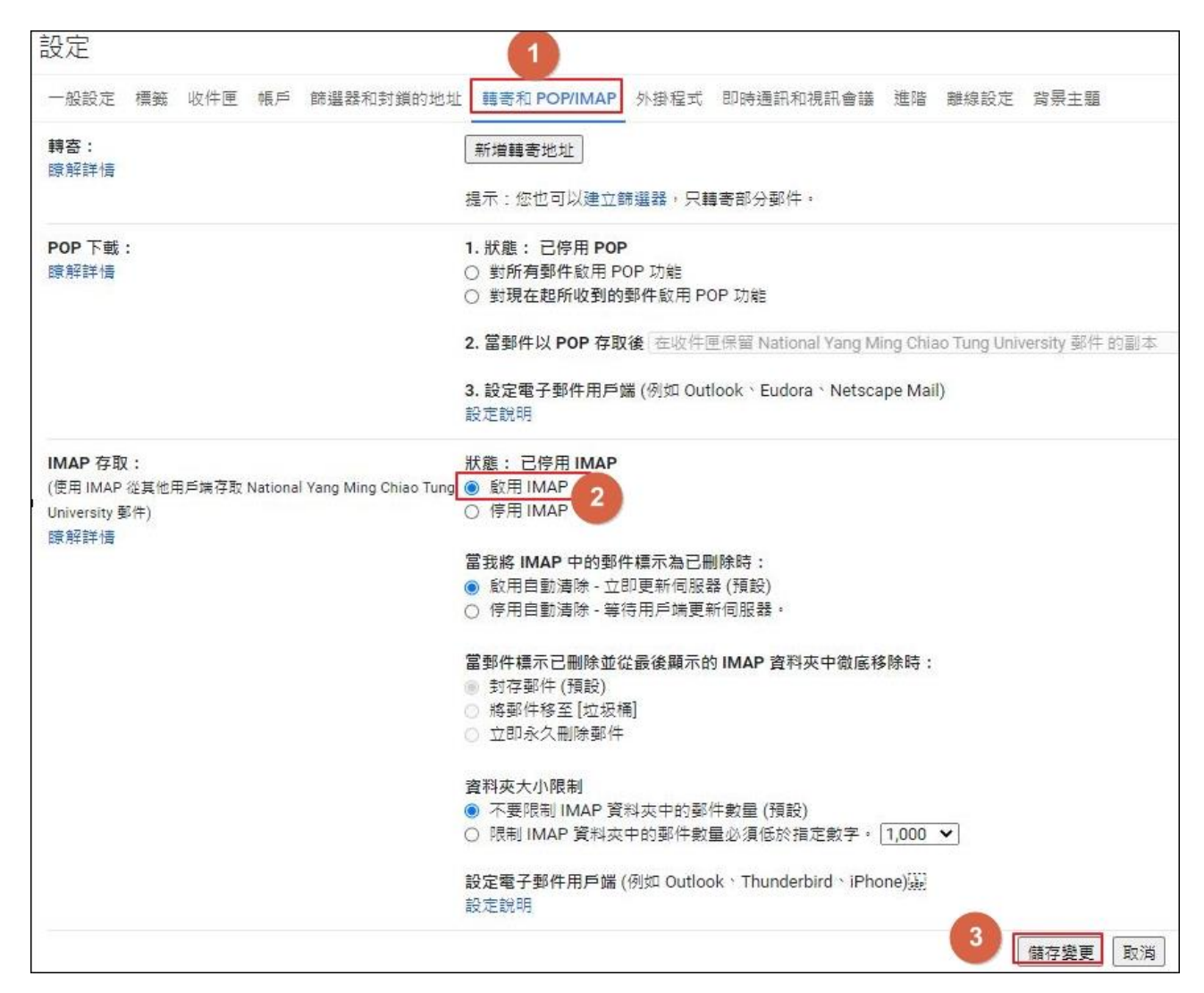

#### 步驟2:取得應用程式密碼 (需啟用兩步驟驗證才能取得應用程式密碼)

1. 點選右上方帳戶圖示 =>[管理你的 Google 帳戶]

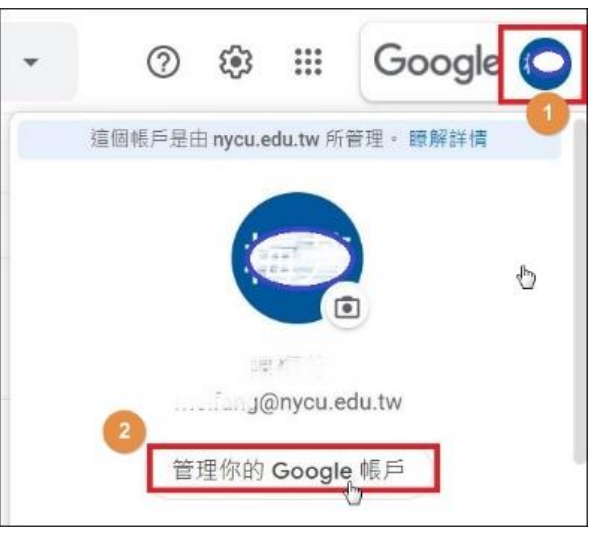

2. 於左側 Google 帳戶選單內選擇 [安全性],往下滑動至[登入 Google]處,點按[應用程式密碼]。

| Google 帳戶                                                                                                    | Q 在 Google 朝 | 戶中搜尋                                                   |                                      | ? :::    |
|----------------------------------------------------------------------------------------------------|--------------|--------------------------------------------------------|--------------------------------------|----------|
| <ul> <li>首頁</li> <li>适 個人資訊</li> </ul>                                                                                            |              | 安全的                                                    | <b>全性</b><br><sub>安全的設定和建議</sub>     |          |
| <ul> <li>         · 資料和隱私權         · 安全性         · 安全性         · 使用者和分享内容         · 付款和订期         ·         ·         ·</li></ul> | 0            | <b>您的帳戶已獲得妥善保護</b><br>安全設定檢查工具已檢查過您的帳戶,目前沒有<br>建議採取的行動 |                                      |          |
|                                                                                                    |              | <sup>查看詳細資料</sup><br>近期的安全性活動                          |                                      |          |
|                                                                                                    |              | 過去 28 天内沒有任何安全性活動或警示<br>登入 Google                      |                                      |          |
|                                                                                                    |              | 密碼                                                     | 上次變更時間: 2021年2月25日                   | ×  <br>> |
| 薄私權設定 條款 說明                                                                                                    | 月 開於         | 兩步襲驗證<br>應用程式密碼                                        | <ul> <li>✔ 已開啟</li> <li>無</li> </ul> | 2 >      |

3. 輸入 Email 密碼後按[繼續]

| Google          | :        |    |  |
|-----------------|----------|----|--|
| 🎯 🛋 g@nycu.     | edu.tw 🗸 |    |  |
| 如要繼續操作,請先驗證您的身分 | रे       |    |  |
| 輸入您的密碼          |          |    |  |
| □ 顯示密碼          |          |    |  |
| 忘記密碼?           |          | 繼續 |  |

4. 應用程式選擇[郵件],裝置選擇您要設定 outlook 的裝置,點選[產生]。

## ← 應用程式密碼

應用程式密碼可讓您在不支援兩步驟驗證的裝置上,透過應用程式登入您的 Google 帳戶。應用程式密碼 只要輸入一次即可,因此您不必記住這組密碼。 瞭解詳情

| 取您要產生 | 應用程式習    | 8媽的應用程式和舉  | ē置。 |  |  |
|-------|----------|------------|-----|--|--|
| 郵件    | $\nabla$ | Windows 電腦 | -   |  |  |

5. 將產生的應用程式密碼選取,按右鍵複製或按鍵盤 Ctrl+C 複製

|                                                                | Windows 電腦專用的應用程式密碼        |
|----------------------------------------------------------------|----------------------------|
| 複製此16字元密                                                       | aem bofj mwfl fkon         |
| Add your Google account                                        | 使用方式                       |
| Enter the information below to connect to your Google account. | 1 関節「郵件」 應用 23 +           |
| Email address                                                  |                            |
| securesally@gmail.com                                          | 2. 用政[設定] 選甲。              |
| Password                                                       | 3. 依序選取 [帳户] > 您的 Google 帳 |
| ••••••                                                         | 4. 將您的密碼替換成上方的 16 字元       |
| Include your Google contacts and calendars                     | 碼。                         |
|                                                                |                            |
|                                                                | 這個應用程式營碼就如同您半常使用的          |
|                                                                | 碼, 可授予完整的 Google 帳戶存取權     |
|                                                                | 不需要記住這組密碼,因此,請勿將密          |
|                                                                | 下或透露給任何人知道。                |
|                                                                | 瞭解詳情                       |
|                                                                |                            |
|                                                                | -                          |
|                                                                | 3                          |

### 步驟 3:設定 Outlook 帳戶(本範例以 Outlook 2016 為例)

1. 開啟 Outlook, 點選 [檔案]

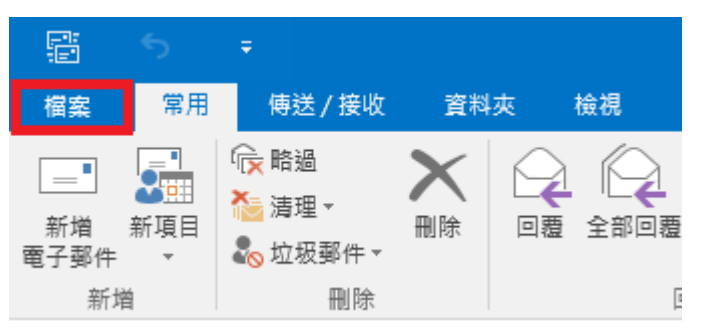

2. 點選[資訊]標籤, [新增帳戶]

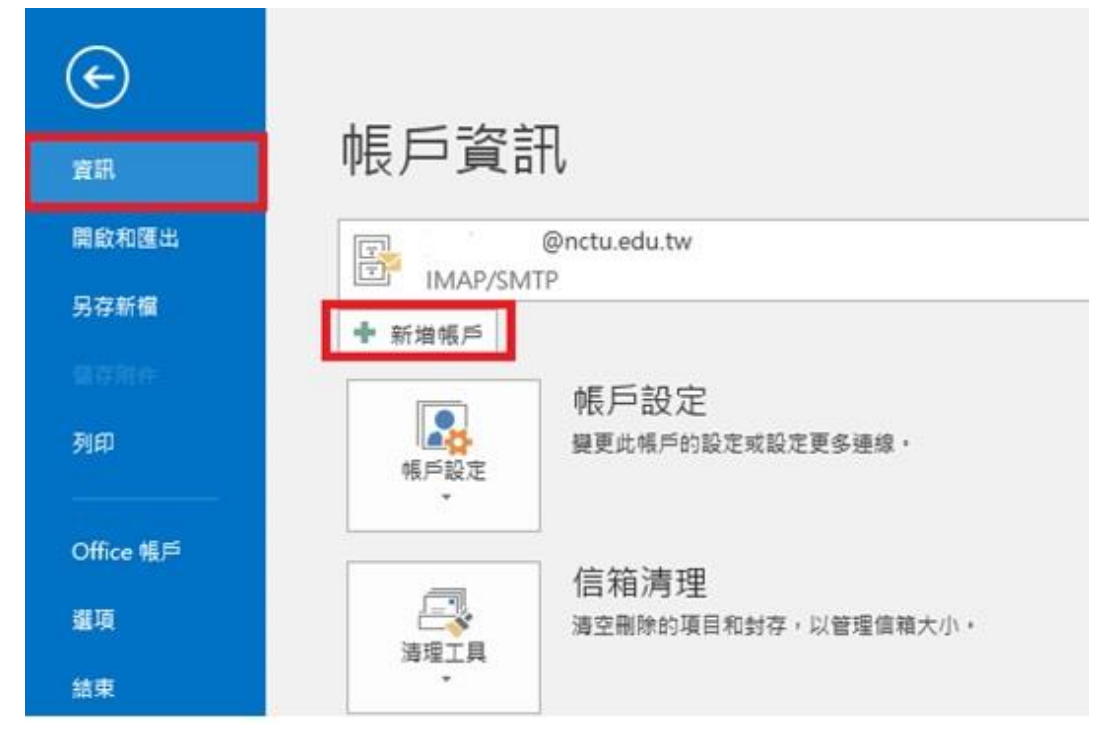

3. 選擇[手動設定或其他伺服器類型],按[下一步]

| 新增帳戶                 |                       |     |                 | ×  |
|----------------------|-----------------------|-----|-----------------|----|
| 自動帳戶設定<br>手動設定帳戶或選   | 線至其他伺服器類型。            |     |                 | ×  |
| 〇 電子郵件帳戶(A)          |                       |     |                 |    |
| 您的名稱(Y):             | 範例: 成訓倫               | ]   |                 |    |
| 電子郵件地址(E):           | 範例: ellen@contoso.com | ]   |                 |    |
| 密碼(P):<br>重新鍵入密碼(T): |                       | ]   |                 |    |
| ● 手動設定或其他伺服          | &器類型(M)               |     |                 |    |
|                      |                       | < _ | 二一步(B) 下一步(N) > | 取消 |

4. 選擇 [POP 或 IMAP] 後按[下一步]

| 新増帳戶                                                                                                    | ×  |
|----------------------------------------------------------------------------------------------------|----|
| 選擇服務                                                                                                    | ×  |
| <ul> <li>Outlook.com 或 Exchange ActiveSync 相容服務(A)<br/>連線至服務 (如 Outlook.com) 以存取電子郵件、行事層、連絡人和工作</li> <li>● POP 或 IMAP(P)<br/>連線至 POP 或 IMAP 電子郵件帳戶</li> </ul> |    |
| < 上一步(B) 下一步(N) >                                                                                                    | 取消 |

- 5. 填寫帳戶設定資訊後選擇 [其他設定]
  - 帳戶類型:選擇 IMAP
  - 內送郵件伺服器: 輸入 imap.gmail.com
  - 外寄郵件伺服器: 輸入 smtp.gmail.com
  - 使用者名稱:輸入完整 nycu email 帳號
  - 密碼:貼上剛剛複製的應用程式密碼

| POP 和 IMAP 帳戶設定<br>輸入帳戶的郵件伺服器設                                                            | 定• 1                                                              |                                                                                                    | × |
|-------------------------------------------------------------------------------------------|-------------------------------------------------------------------|----------------------------------------------------------------------------------------------------|---|
| 使用者資訊<br>您的名稱(V):<br>電子郵件地址(E):<br>伺服器資訊<br>帳戶類型(A):<br>內送郵件伺服器(I):<br>外寄郵件伺服器 (SMTP)(O): | 可自訂<br>@nycu.edu.tw<br>IMAP マ<br>imap.gmail.com<br>smtp.gmail.com | <ul> <li>測試帳戶設定</li> <li>我們建議您測試帳戶,以確保輸入正確。</li> <li>測試帳戶設定(1)</li> <li>         按[下一步]時自動測試帳戶設定(S)     </li> </ul> |   |
| 豆∧資訊<br>使用者名稱(U):<br>密碼(P):<br>□需要使用安全密碼驗證 (SP                                            | @nycu.edu.tw<br>************************************              | 要離線保留的郵件: 全部<br>2<br>其他設定(M)                                                                                        |   |
|                                                                                           |                                                                   | <上一步(B) 下一步(N) > 取                                                                                                  | 消 |

6. 選擇外寄伺服器標籤 [勾選我的外寄伺服器(SMTP)需要驗證] 以及 [使用與內送郵件伺服器相同的設定]

| 網際網路 | <b>予郵件設定</b>        | ×     |
|------|---------------------|-------|
| 一般   | 外寄伺服器 進階            |       |
| ☑ 我的 | 5外寄伺服器 (SMTP) 需要驗證( | 0)    |
|      | 使用與內送郵件伺服器相同的設      | }定(U) |
| 0    | 使用下列登入(L)           |       |
|      | 使用者名稱(N):           |       |
|      | 密碼(P):              |       |
|      | ☑ 記住密碼(             | R)    |
|      | □ 需要安全密碼驗證 (SPA)(Q) | )     |

- 7. 點選 [進階],照下圖設定伺服器連接埠後按[確定]。
  - 內送伺服器(IMAP):加密連線類型選擇[SSL],通訊埠:993
  - 外寄伺服器(SMTP):加密連線類型選擇[TLS],通訊埠:587

| 網際網路郵件設定                                      | ]            |
|-----------------------------------------------|--------------|
| 一般 外寄伺服器 進階                                   |              |
| 伺服器連接埠號碼 ———————————————————————————————————— |              |
| 内送伺服器 (IMAP)(I): 993                          | 使用預設值(D)     |
| 使用下列加密連線類型(E):                                | SSL          |
| 外寄伺服器 (SMTP)(O): 587                          |              |
| 使用下列加密連線類型(C):                                | TLS          |
|                                               |              |
| 短 長 1分                                        | }            |
| 資料夾                                           | 6            |
| 根資料夾路徑(F):                                    |              |
|                                               |              |
| □ 不要儲存寄件備份的複本(D)                              |              |
| ■除的郵件                                         |              |
| □ 將郵件標示為待刪除,但不白重                              | 油移動郵件(K)     |
| 已標示為刪除的項目將在清除係                                | 言箱內的項目時永久刪除。 |
| ✓ 在線上切換資料夾時清除項目(F                             | Р)           |
|                                               |              |
|                                               |              |
|                                               | 確定取消         |
| 回到設定書面時按「下一步                                  | 5] 進行帳戶測試。   |

| <sup>要更帳戶</sup><br>POP 和 IMAP 帳 ⊑ 設定 |                    | ><br>**                |
|--------------------------------------|--------------------|------------------------|
| 輸入帳戶的郵件伺服器設定                         | •                  | 1                      |
| 使用者資訊                                |                    | 測試帳戶設定                 |
| 您的名稱(Y):                             | 陳梅芳                | 我們建議您測試帳戶,以確保輸入正確。     |
| 電子郵件地址(E):                           | @nycu.edu.tw       |                        |
| 伺服器資訊                                |                    | 測試帳戶設定(T)              |
| 帳戶類型(A):                             | IMAP ~             |                        |
| 內送郵件伺服器(I):                          | imap.gmail.com     | ☑ 按 [下一步] 時自動測試帳戶設定(S) |
| 外寄郵件伺服器 (SMTP)(O):                   | smtp.gmail.com     |                        |
| 登入資訊                                 |                    |                        |
| 使用者名稱(U):                            | menung@nycu.edu.tw | 要離總保留的郵件: 全部           |
| 密碼(P):                               | *****              |                        |
| ☑記                                   | 住密碼(R)             |                        |
| □ 需要使用安全密碼驗證 (SF                     | PA) 登入(Q)          |                        |
|                                      |                    | 具他設走(M)                |
|                                      |                    |                        |
|                                      |                    |                        |
|                                      |                    | <上一步(B) 下一步(N) > 取消    |

9. 狀態顯示已完成即表示設定成功,按[關閉]即完成帳戶設定。

| 測試帳戶設定                     |     |         |            |
|----------------------------|-----|---------|------------|
| 恭喜您!已成功完成所有的測試。按一下 [關閉] 再繼 | 續。  |         | 停止(S)      |
|                            |     |         | 關閉(C)      |
| 工作錯誤                       |     |         |            |
| T作                         | 狀能  |         |            |
| ✓ 登入到內送郵件伺服器 (IMAP)        | 已完成 |         |            |
| ✔ 傳 法 測 試 電 子 郵 件 計 息      | 已完成 |         |            |
|                            |     |         |            |
|                            |     |         |            |
| 新增礦戶                       |     |         | X          |
|                            |     |         |            |
| 己完成設定!                     |     |         |            |
| 我們已取得設定您帳戶所需的全部資訊。         |     |         |            |
|                            |     |         |            |
|                            |     |         |            |
|                            |     |         |            |
|                            |     |         |            |
|                            |     |         |            |
|                            |     |         |            |
|                            |     |         | 新增另一個帳戶(A) |
|                            |     | <上一步(B) | 完成         |